Provides guidance on how to locate and review Space Verification reporting for your responsible spaces.

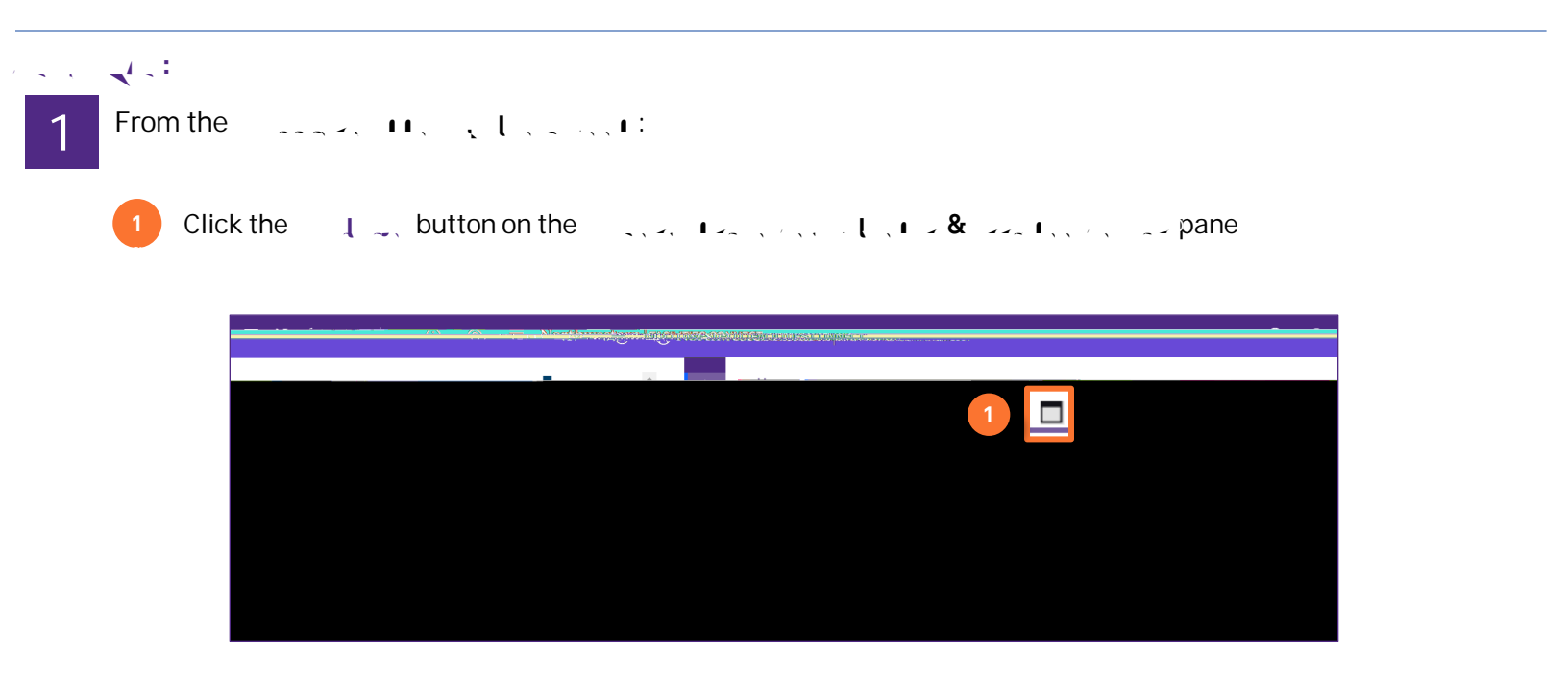

On the \_\_\_\_\_ report:

\_\_\_\_/ \_\_\_ requests using available fields.

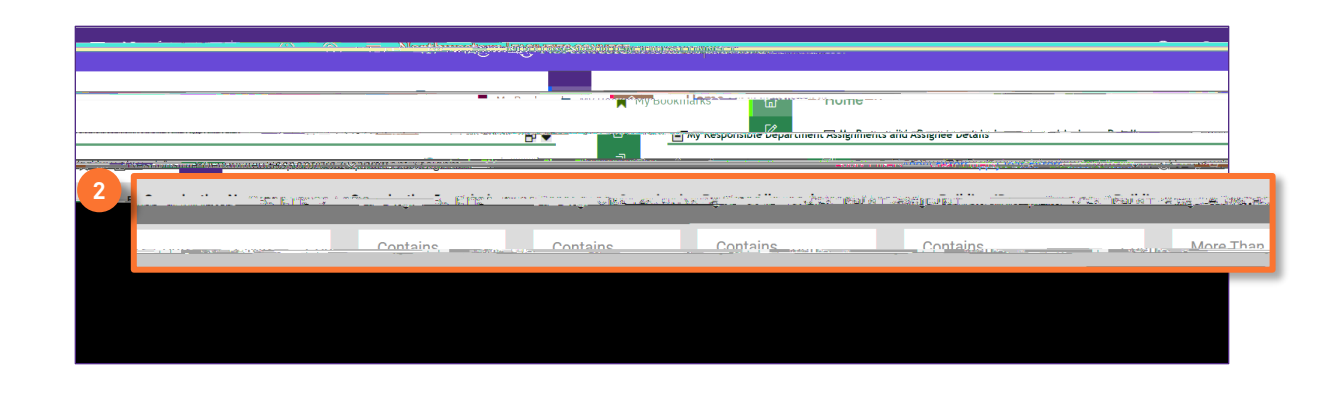

## Neroth rect for threaten praction SPACE DATA STEWARDS / ADMINISTRATORS SPACE VALIDATION **VERIFICATION REPORTING** .: . Scroll to the right on the report to locate 3 \_ included in this report for real-time verification information: Northweetern Lerger Verifine Status More Than or Equals Contains Contains Boberg, Eric - 1051571 01/19/2022 18:53:27 Active Act 07/19/2021 12:57:30 Verified Mathey, Michelle-1018958 01/21/2022 13:05:58 Boberg, Eric - 1051571 Active Activ Boberg, Eric - 1051571 01/21 mm 07/19/2021 12:58:52 Verified Mathey, Michelle-1018958 Verified Miller

SPACE DATA STEWARDS / ADMINISTRATORS

## SPACE VALIDATION VERIFICATION REPORTING

To export data from the

Click on the \_\_\_\_\_ button located above the Data Field Headers.

| A hardburneeteen (et au valee ool in valee ool in va | = Monthemaskaweletourgero.eeurroe                                                                                                    | $\sim$ $^{\prime}$      | <u>.</u>  |
|----------------------------------------------------------------------------------------------------|----------------------------------------------------------------------------------------------------|-------------------------|-----------|
| Evention and Assignments and Assignments  |                                                                                                    |                         |           |
| A y Responsible Department Assignments and Assignee Details                                                                                                    |                                                                                                    |                         |           |
| B w Responsible Départment Assignments and Assignee Details                                                                                                    |                                                                                                    | HOIT                    | <u>ne</u> |
| 4                                                                                                    | Image: Second Second Seco |                         | _         |
| 4 <u>*</u>                                                                                                    |                                                                                                    |                         |           |
|                                                                                                    |                                                                                                    | 1                       | 1         |
|                                                                                                    |                                                                                                    | $\overline{\mathbf{x}}$ |           |
|                                                                                                    |                                                                                                    |                         |           |
|                                                                                                    |                                                                                                    |                         |           |
|                                                                                                    |                                                                                                    |                         |           |
|                                                                                                    |                                                                                                    |                         |           |
|                                                                                                    |                                                                                                    |                         |           |
|                                                                                                    |                                                                                                    |                         |           |

Use \_\_\_\_\_ to organize, analyze, and track verification data as desired

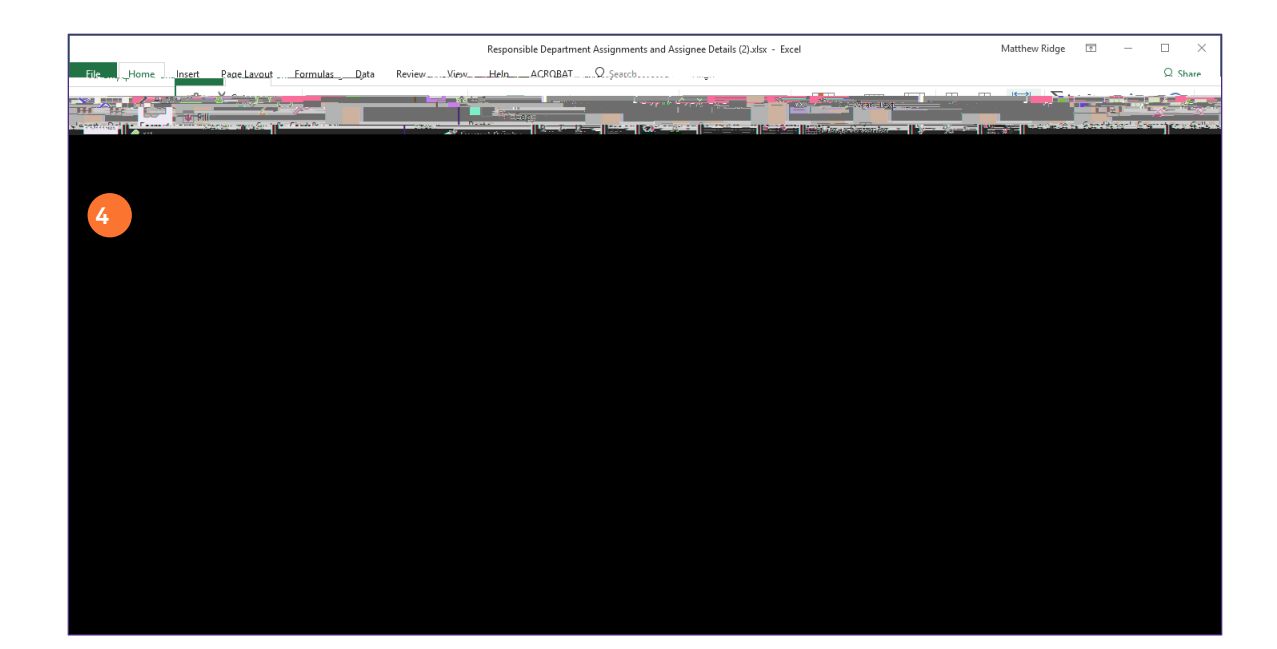